## How to View Satisfactory Academic Progress

**1** After logging into your student portal and Workday, click "Finances"

| WI Technical College                                                                                                    |                                              |
|----------------------------------------------------------------------------------------------------|----------------------------------------------|
| ; Happening                                                                                                    |                                              |
| ion                                                                                                    | Your Top Apps                                |
| Iousing Plan Event: Northeast Wisconsin Technical<br>2024-2025 Award Year<br>5 month(s) ago<br>Action Item: Master Promissory Note -<br>5 month(s) ago<br>Inboarding: - Health Sciences and Education<br>nt/Post Secondary (Associate Degree/Technical Diploma) - 08/06/2023 - Active<br>8 month(s) ago | Academics Hub<br>Finances<br>Absence<br>Time |
|                                                                                                    | 88 <u>View All Apps</u>                      |
| <b>NS</b><br>Here's where you'll get updates on your active items.                                                                                                    |                                              |

## 2 View "My SAP Status" under Financial Aid Action Items

| If you are interested in a federal work-study job, please click on "Federal Work Study Position" | on the Financial Aid menu or the Federal Work Study Position hyperlink below<br>Federal Work Study Application                                                                                                    |
|--------------------------------------------------------------------------------------------------|----------------------------------------------------------------------------------------------------|
| Account Activity<br><b>3,312.00</b><br>Total Account Balance<br><b>3,312.00</b><br>Due Now       | My Financial Aid Action Items   My Financial Aid Action Items  Northeast Wisconsin Technical College  Awards  V                                                                                                    |
| Make a Payment View Statement View Details                                                       | Show Steps ~     M       My Tasks     Image: F       My SAP Status     Image: F                                                                                                    |
| Outstanding Charges<br>3,312.00 0.00 0.00<br>Past Due Current Due Future Due                     | My SAP Status     Satisfactory     Academic     Academic       Academic Period     Primary Program of Study     Satisfactory     Academic Period     I       2024 Spring     Medical Coding Specialist     Passed     0.00     I     I |

## **3** Click "View More My SAP Status" to see all semesters

|                                                                              | Federal Work Study Application                                                                                                    |                     |
|------------------------------------------------------------------------------|----------------------------------------------------------------------------------------------------|---------------------|
| Account Activity                                                             | My Financial Aid Action Items                                                                                                    | C My                |
| 3,312.00 3,312.00<br>Total Account Balance Due Now                           | Northeast Wisconsin Technical College Awards                                                                                                    | Viev<br>Mak<br>Viev |
| Make a Payment View Statement                                                | Latest Step: Awaiting Me Show Steps ~ My Tasks                                                                                                    | Mor                 |
| View Details                                                                 | My SAP Status                                                                                                    | View                |
| Outstanding Charges<br>3,312.00 0.00 0.00<br>Past Due Current Due Future Due | Academic Period     Primary Program of Study     Satisfactory<br>Academic Program     Cumulative GPA     C       2024 Spring     Medical Coding Specialist     Passed     0.00     V | Fede                |